## Thermal Cycler Dice Real Time Systemシリーズ

# O抗原型タイピングキットの結果出力と解析方法

### -Cycleave®PCR EHEC (O抗原型) Typing Kit(CY237, CY238, CY239)専用-

Cycleave®PCR EHEC (O 抗原型) Typing Kit シリーズでの判定結果を、エクセル上で解析 するための一例を示します。

\*各製品の説明書を併せてご参照下さい。

#### Thermal Cycler Dice Real Time System からの出力

- 1. 検出フィルターの FAM (上の画面) および ROX (下の画面) ボタンをクリックする。
- 2. データ解析のメニューから判定結果を選択する。
- 3. 表示セレクトで CY237 の測定を行ったウェルを選択する。
- 4. FAM の画面上で右クリックし、データ出力>Excel を選択する。O157 というファイ ル名で保存する。
- 5. ROX の画面上で右クリックし、データ出力>Excel を選択する。O26 というファイル 名で保存する。

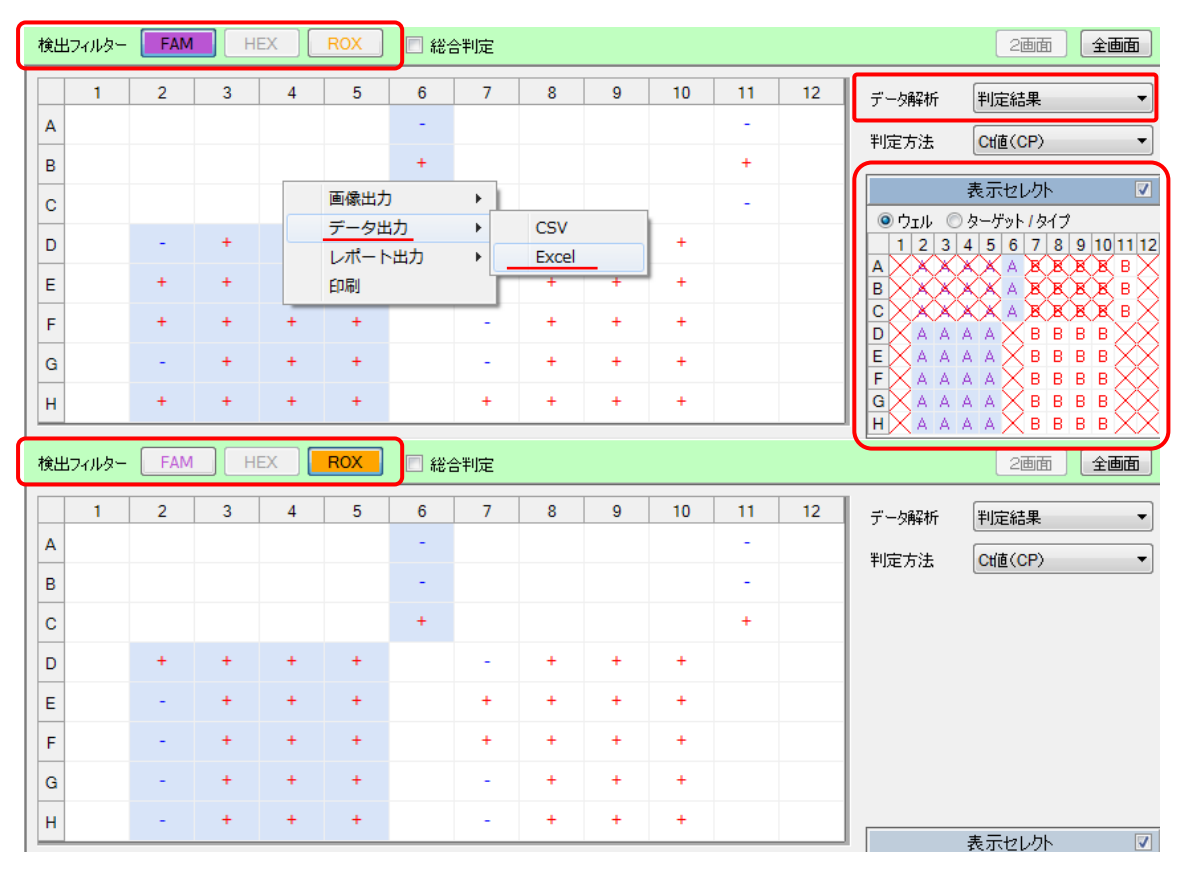

- 6. 表示セレクトで CY238 の測定を行ったウェルを選択する。
- 7. FAM の画面上で右クリックし、データ出力>Excel を選択する。O111 というファイル 名で保存する。
- 8. ROX の画面上で右クリックし、データ出力>Excel を選択する。O121 というファイル 名で保存する。
- 9. 表示セレクトで CY239 の測定を行ったウェルを選択する。
- 10. FAM の画面上で右クリックし、データ出力>Excel を選択する。O103 というファイ ル名で保存する。
- 11. ROX の画面上で右クリックし、データ出力>Excel を選択する。O145 というファイル 名で保存する。

### Excel でデータをまとめる

- 1. **O157**のファイルを開く。
- 2. 必要なサンプル情報を新しいファイルにコピー&ペーストする。

| 17  | ウェル | 検出フィルタ | ターゲットマー | ターゲット名 | レプリケートマ | レプリケートキ | サンブル名 | サンブルタイ | インターナル | 結果 | 判定    |
|-----|-----|--------|---------|--------|---------|---------|-------|--------|--------|----|-------|
| 18  | A11 | FAM    | в       |        |         |         |       | NC     | IC(-)  | _  | ОК    |
| 19  | B11 | FAM    | В       |        |         |         |       | PC     | IC(-)  | +  | ОК    |
| 20  | C11 | FAM    | В       |        |         |         |       | PC     | IC(-)  | -  | OUT   |
| 21  | D7  | FAM    | В       |        |         |         | 検体A-2 | UNKN   | IC(-)  | +  | Posi. |
| 22  | D8  | FAM    | В       |        |         |         | 検体A-3 | UNKN   | IC(-)  | +  | Posi. |
| -23 | D9  | FAM    | В       |        |         |         | 検体A-4 | UNKN   | IC(-)  | +  | Posi. |
| 24  | D10 | FAM    | В       |        |         |         | 検体A-5 | UNKN   | IC(-)  | +  | Posi. |
| -25 | E7  | FAM    | В       |        |         |         | 検体B-2 | UNKN   | IC(-)  | +  | Posi. |
| 26  | E8  | FAM    | В       |        |         |         | 検体B-3 | UNKN   | IC(-)  | +  | Posi. |
| 27  | E9  | FAM    | В       |        |         |         | 検体B-4 | UNKN   | IC(-)  | +  | Posi. |
| -28 | E10 | FAM    | В       |        |         |         | 検体B-5 | UNKN   | IC(-)  | +  | Posi. |
| -29 | F7  | FAM    | В       |        |         |         | 検体C−2 | UNKN   | IC(-)  | +  | Posi. |
| 30  | F8  | FAM    | В       |        |         |         | 検体C−3 | UNKN   | IC(-)  | +  | Posi. |
| 31  | F9  | FAM    | В       |        |         |         | 検体C−4 | UNKN   | IC(-)  | +  | Posi. |
| 32  | F10 | FAM    | В       |        |         |         | 検体C−5 | UNKN   | IC(-)  | +  | Posi. |
| 33  | G7  | FAM    | В       |        |         |         | 検体D-2 | UNKN   | IC(-)  | -  | Nega. |
| 34  | G8  | FAM    | В       |        |         |         | 検体D-3 | UNKN   | IC(-)  | +  | Posi. |
| 35  | G9  | FAM    | В       |        |         |         | 検体D-4 | UNKN   | IC(-)  | +  | Posi. |
| 36  | G10 | FAM    | В       |        |         |         | 検体D-5 | UNKN   | IC(-)  | +  | Posi. |
| 37  | H7  | FAM    | В       |        |         |         | 検体E-2 | UNKN   | IC(-)  | -  | Nega. |
| 38  | H8  | FAM    | В       |        |         |         | 検体E-3 | UNKN   | IC(-)  | +  | Posi. |
| -39 | H9  | FAM    | В       |        |         |         | 検体E-4 | UNKN   | IC(-)  | +  | Posi. |
| 40  | H10 | FAM    | В       |        |         |         | 検体E-5 | UNKN   | IC(-)  | +  | Posi. |

3. 0157の結果を新しいファイルにコピー&ペーストする。

| 17  | ウェル | 検出フィルタ | ターゲットマー | ターゲット名 | レプリケート፣ | レブリケートそ | サンブル名 | サンブルタイ | インターナル | 結果 | 判定    |
|-----|-----|--------|---------|--------|---------|---------|-------|--------|--------|----|-------|
| 18  | A11 | FAM    | В       |        |         |         |       | NG     | IC(-)  | —  | ок    |
| 19  | B11 | FAM    | В       |        |         |         |       | PC     | IC(-)  | +  | ок    |
| 20  | C11 | FAM    | В       |        |         |         |       | PC     | IC(-)  | —  | OUT   |
| 21  | D7  | FAM    | В       |        |         |         | 検体A−2 | UNKN   | IC(-)  | +  | Posi. |
| 22  | D8  | FAM    | В       |        |         |         | 検体A−3 | UNKN   | IC(-)  | +  | Posi. |
| 23  | D9  | FAM    | В       |        |         |         | 検体A−4 | UNKN   | IC(-)  | +  | Posi. |
| 24  | D10 | FAM    | В       |        |         |         | 検体A−5 | UNKN   | IC(-)  | +  | Posi. |
| 25  | E7  | FAM    | В       |        |         |         | 検体B−2 | UNKN   | IC(-)  | +  | Posi. |
| 26  | E8  | FAM    | В       |        |         |         | 検体B−3 | UNKN   | IC(-)  | +  | Posi. |
| 27  | E9  | FAM    | В       |        |         |         | 検体B−4 | UNKN   | IC(-)  | +  | Posi. |
| 28  | E10 | FAM    | В       |        |         |         | 検体B−5 | UNKN   | IC(-)  | +  | Posi. |
| -29 | F7  | FAM    | В       |        |         |         | 検体C−2 | UNKN   | IC(-)  | +  | Posi. |
| 30  | F8  | FAM    | В       |        |         |         | 検体C−3 | UNKN   | IC(-)  | +  | Posi. |
| 31  | F9  | FAM    | В       |        |         |         | 検体C−4 | UNKN   | IC(-)  | +  | Posi. |
| 32  | F10 | FAM    | В       |        |         |         | 検体C−5 | UNKN   | IC(-)  | +  | Posi. |
| 33  | G7  | FAM    | В       |        |         |         | 検体D-2 | UNKN   | IC(-)  | —  | Nega. |
| 34  | G8  | FAM    | В       |        |         |         | 検体D−3 | UNKN   | IC(-)  | +  | Posi. |
| 35  | G9  | FAM    | В       |        |         |         | 検体D−4 | UNKN   | IC(-)  | +  | Posi. |
| 36  | G10 | FAM    | В       |        |         |         | 検体D−5 | UNKN   | IC(-)  | +  | Posi. |
| 37  | H7  | FAM    | В       |        |         |         | 検体E−2 | UNKN   | IC(-)  | -  | Nega. |
| 38  | H8  | FAM    | В       |        |         |         | 検体E−3 | UNKN   | IC(-)  | +  | Posi. |
| -39 | H9  | FAM    | В       |        |         |         | 検体E−4 | UNKN   | IC(-)  | +  | Posi. |
| 40  | H10 | FAM    | В       |        |         |         | 検体E−5 | UNKN   | IC(-)  | +  | Posi. |
| • • | 1   |        |         |        |         |         |       |        |        |    | -     |

4. ペーストした項目名を O157 に変更する。

5. 以降、同様に他の O 抗原型の結果もコピー&ペーストする。

<ここまでの操作を行った例>

|    | A   | В     | С       | D    | E   | F | G    | Н    | I | J     | K     |
|----|-----|-------|---------|------|-----|---|------|------|---|-------|-------|
| 1  | ウェル | サンブル名 | サンブルタイブ | 0157 | O26 |   | 0111 | 0121 |   | O1 03 | O1 45 |
| 2  | A11 |       | NG      | -    | -   |   | -    | -    |   | -     | -     |
| 3  | B11 |       | PC      | +    | -   |   | +    | -    |   | +     | -     |
| 4  | C11 |       | PC      | -    | +   |   | -    | +    |   | -     | +     |
| 5  | D7  | 検体A-2 | UNKN    | +    | -   |   | -    | +    |   | +     | -     |
| 6  | D8  | 検体A−3 | UNKN    | +    | +   |   | +    | +    |   | +     | +     |
| 7  | D9  | 検体A-4 | UNKN    | +    | +   |   | +    | +    |   | +     | +     |
| 8  | D10 | 検体A-5 | UNKN    | +    | +   |   | +    | +    |   | +     | +     |
| 9  | E7  | 検体B−2 | UNKN    | +    | —   |   | +    | —    |   | _     | +     |
| 10 | E8  | 検体B−3 | UNKN    | +    | +   |   | +    | +    |   | +     | +     |
| 11 | E9  | 検体B−4 | UNKN    | +    | +   |   | +    | +    |   | +     | +     |
| 12 | E10 | 検体B−5 | UNKN    | +    | +   |   | +    | +    |   | +     | +     |
| 13 | F7  | 検体C−2 | UNKN    | +    | -   |   | +    | —    |   | -     | +     |
| 14 | F8  | 検体C−3 | UNKN    | +    | +   |   | +    | +    |   | +     | +     |
| 15 | F9  | 検体C−4 | UNKN    | +    | +   |   | +    | +    |   | +     | +     |
| 16 | F10 | 検体C−5 | UNKN    | +    | +   |   | +    | +    |   | +     | +     |
| 17 | G7  | 検体D-2 | UNKN    | -    | -   |   | -    | -    |   | -     | -     |
| 18 | G8  | 検体D−3 | UNKN    | +    | +   |   | +    | +    |   | +     | +     |
| 19 | G9  | 検体D-4 | UNKN    | +    | +   |   | +    | +    |   | +     | +     |
| 20 | G10 | 検体D-5 | UNKN    | +    | +   |   | +    | +    |   | +     | +     |
| 21 | H7  | 検体E-2 | UNKN    | -    | +   |   | +    | -    |   | +     | -     |
| 22 | H8  | 検体E-3 | UNKN    | +    | +   |   | +    | +    |   | +     | +     |
| 23 | H9  | 検体E-4 | UNKN    | +    | +   |   | +    | +    |   | +     | +     |
| 24 | H10 | 検体E-5 | UNKN    | +    | +   |   | +    | +    |   | +     | +     |
|    |     |       |         |      |     |   |      |      |   |       |       |

判定

- 1. 製品の説明書を参照して「反応A」の判定を行う。
- 2. FAM と ROX の両方が「-」の検体に関しては、Thermal Cycler Dice Real Time System のソフトウェア上で「反応 B」の結果を確認する(製品説明書参照)。

<判定の例>

|    | A   | В     | С       | D    | E   | F        | G    | Н    | I         | J     | K     | L         |
|----|-----|-------|---------|------|-----|----------|------|------|-----------|-------|-------|-----------|
| 1  | ウェル | サンブル名 | サンブルタイブ | 0157 | 026 | 判定       | 0111 | 0121 | 判定        | O1 03 | O1 45 | 判定        |
| 2  | A11 |       | NC      | -    | -   | OK       | -    | -    | OK        | -     | -     | OK        |
| 3  | B11 |       | PC      | +    | -   | OK       | +    | -    | OK        | +     | -     | OK        |
| 4  | C11 |       | PC      | -    | +   | ОК       | -    | +    | OK        | -     | +     | OK        |
| 5  | D7  | 検体A-2 | UNKN    | +    | -   | 0157     | -    | +    | 0121      | +     | -     | 0103      |
| 6  | D8  | 検体A-3 | UNKN    | +    | +   | 0157/026 | +    | +    | 0111/0121 | +     | +     | 0103/0145 |
| 7  | D9  | 検体A-4 | UNKN    | +    | +   | 0157/026 | +    | +    | 0111/0121 | +     | +     | 0103/0145 |
| 8  | D10 | 検体A-5 | UNKN    | +    | +   | 0157/026 | +    | +    | 0111/0121 | +     | +     | 0103/0145 |
| 9  | E7  | 検体B-2 | UNKN    | +    | -   | 0157     | +    | -    | 0111      | -     | +     | 0145      |
| 10 | E8  | 検体B-3 | UNKN    | +    | +   | 0157/026 | +    | +    | 0111/0121 | +     | +     | 0103/0145 |
| 11 | E9  | 検体B-4 | UNKN    | +    | +   | 0157/026 | +    | +    | 0111/0121 | +     | +     | 0103/0145 |
| 12 | E10 | 検体B-5 | UNKN    | +    | +   | 0157/026 | +    | +    | 0111/0121 | +     | +     | 0103/0145 |
| 13 | F7  | 検体C-2 | UNKN    | +    | -   | 0157     | +    | -    | 0111      | -     | +     | 0145      |
| 14 | F8  | 検体C−3 | UNKN    | +    | +   | 0157/026 | +    | +    | 0111/0121 | +     | +     | 0103/0145 |
| 15 | F9  | 検体C-4 | UNKN    | +    | +   | 0157/026 | +    | +    | 0111/0121 | +     | +     | 0103/0145 |
| 16 | F10 | 検体C−5 | UNKN    | +    | +   | 0157/026 | +    | +    | 0111/0121 | +     | +     | 0103/0145 |
| 17 | G7  | 検体D-2 | UNKN    | -    | -   | 反応Bの確認   | -    | -    | 反応Bの確認    | -     | -     | 反応Bの確認    |
| 18 | G8  | 検体D-3 | UNKN    | +    | +   | 0157/026 | +    | +    | 0111/0121 | +     | +     | 0103/0145 |
| 19 | G9  | 検体D-4 | UNKN    | +    | +   | 0157/026 | +    | +    | 0111/0121 | +     | +     | 0103/0145 |
| 20 | G10 | 検体D-5 | UNKN    | +    | +   | 0157/026 | +    | +    | 0111/0121 | +     | +     | 0103/0145 |
| 21 | H7  | 検体E-2 | UNKN    | -    | +   | 026      | +    | -    | 0111      | +     | -     | O103      |
| 22 | H8  | 検体E-3 | UNKN    | +    | +   | 0157/026 | +    | +    | 0111/0121 | +     | +     | 0103/0145 |
| 23 | H9  | 検体E-4 | UNKN    | +    | +   | 0157/026 | +    | +    | 0111/0121 | +     | +     | 0103/0145 |
| 24 | H10 | 検体E-5 | UNKN    | +    | +   | 0157/026 | +    | +    | 0111/0121 | +     | +     | 0103/0145 |

#### 注意事項

Thermal Cycler Dice Real Time System からデータを出力する際、データはウェルの順番 に並べられます。並べ替えが必要な場合は、サンプル設定画面でレプリケートの設定を行 い、Excel に出力した後でレプリケート番号による並べ替えを行って下さい。

<レプリケートの設定>

1. サンプル設定画面で入力ボタンをクリックし、ウェル情報設定画面を表示させる。

2. 各ウェルに対しレプリケートの設定を行う(連続設定機能を使用すると便利です)。

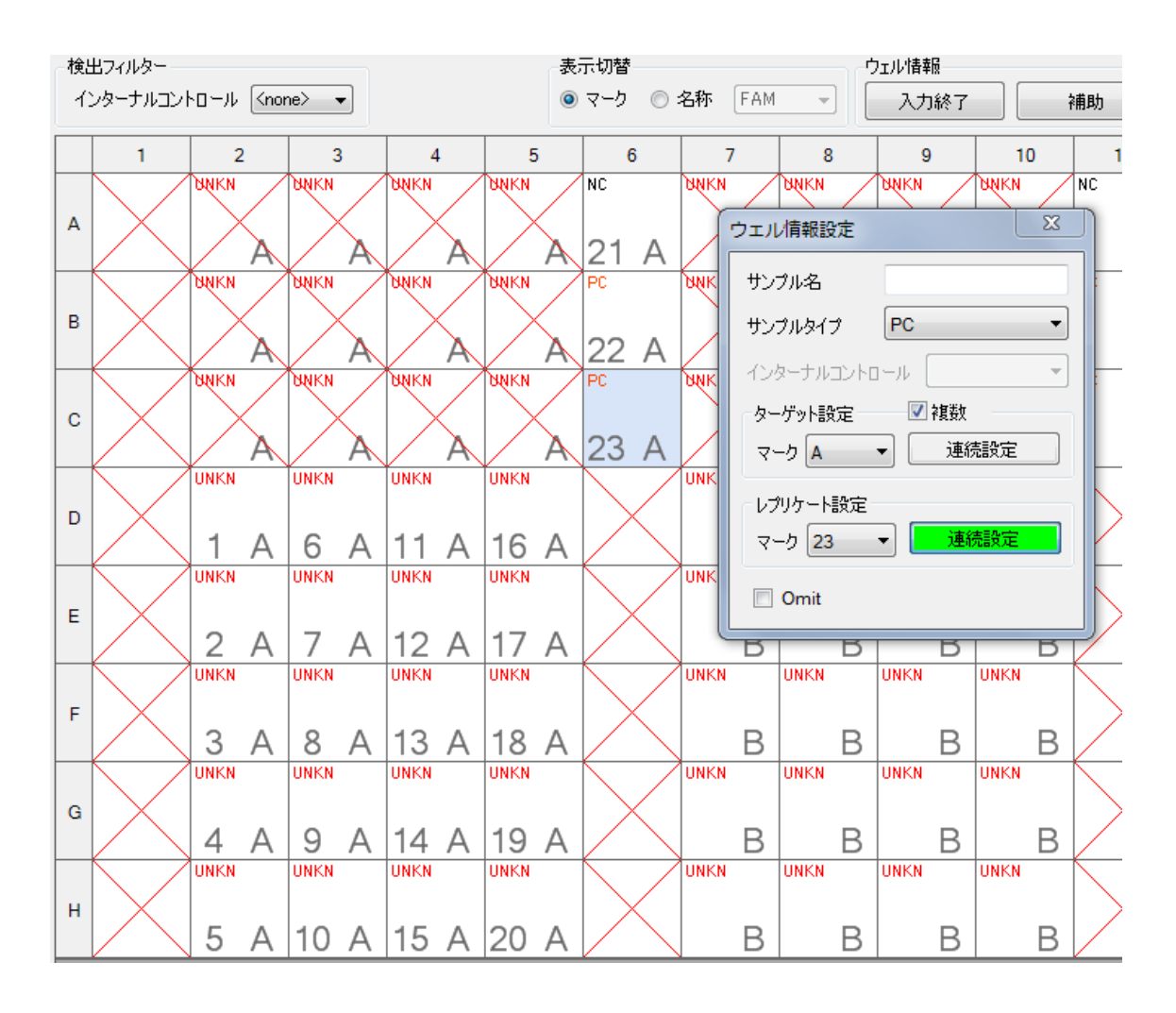

<Excel による並べ替え>

- 1. 出力したファイルを開き、データ部分を選択する。
- 2. レプリケートマークによる並べ替えを行う。
- 3. 並べ替えた後で、前述の要領でデータのまとめを行う。

|    | A   | В      | С               | D        | E               | F       | G            | Н      | Ι                | J     | K        | L              | M           |
|----|-----|--------|-----------------|----------|-----------------|---------|--------------|--------|------------------|-------|----------|----------------|-------------|
| 16 |     |        |                 |          |                 |         |              |        |                  |       |          |                |             |
| 17 | ウェル | 検出フィルタ | <u>オターゲットマー</u> | ターゲット名   | レブリケートマ         | レブリケートキ | <u>サンブル名</u> | サンブルタイ | インターナル           | 結果    | 判定       |                |             |
| 18 | A6  | FAM    | A               |          | 21              |         |              | NC     | IC(-)            | -     | OK       |                |             |
| 19 | B6  | FAM    | A               |          | 22              |         |              | PC     | IC(-)            | +     | OK       |                |             |
| 20 | C6  | FAM    | А               |          | 23              |         |              | PC     | IC(-)            | -     | OUT      |                |             |
| 21 | D2  | FAM    | А               |          | 1               |         | 検体A-2        | UNKN   | IC(-)            | -     | Nega.    |                |             |
| 22 | D3  | FAM    | A               |          | 6               |         | 検体A-3        | UNKN   | IC(-)            | +     | Posi.    |                |             |
| 23 | D4  | FAM    | А               |          | 11              |         | 検体A-4        | UNKN   | IC(-)            | +     | Posi.    |                |             |
| 24 | D5  | FAM    | A               |          | 16              |         | 検体A-5        | UNKN   | IC(-)            | +     | Posi.    |                |             |
| 25 | E2  | FAM    | A               |          | 2               |         | 種体B-2        | UNKN   | IC(-)            | +     | Posi.    |                |             |
| 26 | E3  | FAM    | A               |          | 7               |         | 種体B-3        | UNKN   | IC(-)            | +     | Posi.    |                |             |
| 27 | E4  | FAM    | A               |          | 12              |         | 種1本B-4       | UNKN   | IC(-)            | +     | Posi.    |                |             |
| 28 | E5  | FAM tt | <b>* 林</b> 子    |          |                 |         |              |        |                  |       |          | ? ->           |             |
| 29 | F2  | FAM == |                 |          |                 |         |              |        |                  |       |          |                |             |
| 30 | F3  | FAM    | 🥺 LANUZARET     | m(A) 🔽 I | - ASTIL/の質問条(の) |         | เกาย-(c)     |        | オプション(の)         | ◎ 先頭行 | をデータの見出し | として使用する(       | 'н <b>Г</b> |
| 31 | F4  | FAM    | St N. Chroney   |          | ~ OPOHIPACE     |         |              |        | 577 <u>37</u> 0/ |       | 27 ,0000 |                |             |
| 32 | FD  | FAM 3  | 51]             |          |                 | 並べ替     | えのキー         |        | 旭                | 序     |          |                |             |
| 22 | 62  | EAM 5  | 最優先されるキー        | 10プリケー   | トマーク )          | 一值      |              |        | - 5              | 山道    |          |                |             |
| 35 | G3  | EAM    |                 |          |                 |         |              |        |                  |       |          |                |             |
| 36 | G5  | EAM    |                 |          |                 |         |              |        |                  |       |          |                |             |
| 37 | H2  | EANA   |                 |          |                 |         |              |        |                  |       |          |                |             |
| 38 | H3  | FAM    |                 |          |                 |         |              |        |                  |       |          |                |             |
| 39 | H4  | EAM    |                 |          |                 |         |              |        |                  |       |          |                |             |
| 40 | HS  | FAM    |                 |          |                 |         |              |        |                  |       |          |                |             |
| 41 |     |        |                 |          |                 |         |              |        |                  |       |          |                |             |
| 42 |     |        |                 |          |                 |         |              |        |                  |       |          |                |             |
| 43 |     |        |                 |          |                 |         |              |        |                  |       | OK       | التعليد كالرجا | 51          |
| 44 |     |        |                 |          |                 |         |              |        |                  |       | UK       | **2757         |             |
| 45 |     |        |                 |          |                 |         |              |        | _                |       |          |                |             |